## ระบบห้องสมุดเพื่อการให้บริการ :

สำนักความสัมพันธ์ต่างประเทศ สป. พัฒนาระบบห้องสมุดขึ้นเพื่อ ส่งเสริมห้องสมุดและศูนย์เอกสารนานาชาติให้เป็นแหล่งการเรียนรู้ ทั้งในระบบ นอกระบบ และตามอัธยาศัยโดยใช้ ICT เป็นฐาน รวมถึง ให้บริการแก่ผู้ใช้บริการให้เข้าถึงแหล่งความรู้ได้อย่างรวดเร็ว ถูกต้อง และมีประสิทธิภาพ ซึ่งระบบดังกล่าวได้ออกแบบเพื่อให้บริการ สมาชิกห้องสมุดและผู้ใช้บริการทั่วไป โดยสามารถใช้งานผ่าน เว็บเบราเซอร์ http://203.146.15.113/BICLibrary

เอกสารฉบับนี้ได้ถูกจัดทำขึ้นเพื่อเสนอแนะวิ**ธีใช้งานระบบ** ห้องสมุดของสมาชิกพอสังเขป ให้สามารถเข้าใช้งานการสืบค้น หนังสือ การตรวจสอบประวัติการยืม - คืน การตรวจสอบหนังสือ ก้างส่ง การแนะนำหนังสือใหม่ โดยสมาชิกแต่ละท่านจะมี *เลขที่สมาชิก* และ *รหัสผ่าน* สำหรับเข้าระบบเพื่อเข้าดูข้อมูล การใช้บริการห้องสมุดของตัวท่านเอง ดังนั้นท่านสามารถเข้าถึง ข้อมูลห้องสมุดผ่านระบบอินเตอร์เน็ตได้ตลอดเวลา ทั้งนี้ ทั้ง<u>สมาชิกและผู้ที่ไม่ใช่สมาชิกห้องสมุด</u> สามารถเข้าใช้ระบบรับ ข่าวสารห้องสมุด ระบบแนะนำหนังสือ และระบบสืบค้นหนังสือ ได้เหมือนกัน โดยไม่ด้องลงทะเบียนเข้าระบบ

ประสบปัญหาในการใช้ระบบ หรือ มีข้อสงสัยในการใช้ระบบ โปรคติดต่อสอบถามเจ้าหน้าที่ได้ที่ห้องสมุดและศูนย์เอกสาร นานาชาติ อาการรัชมังกลาภิเษก ชั้น 3 หรือ โทรศัพท์ 02-6285646,02-6285648 ต่อ 123 หรือ อีเมล์ <u>biclibrary@bic.moe.go.th</u>

## การเข้าใช้งานสำหรับสมาชิก

เปิด เว็บเบราเซอร์ แล้วให้พิมพ์ http://203.146.15.113/BICLibrary

ลงในช่อง Address ระบบจะแสดงดังภาพ

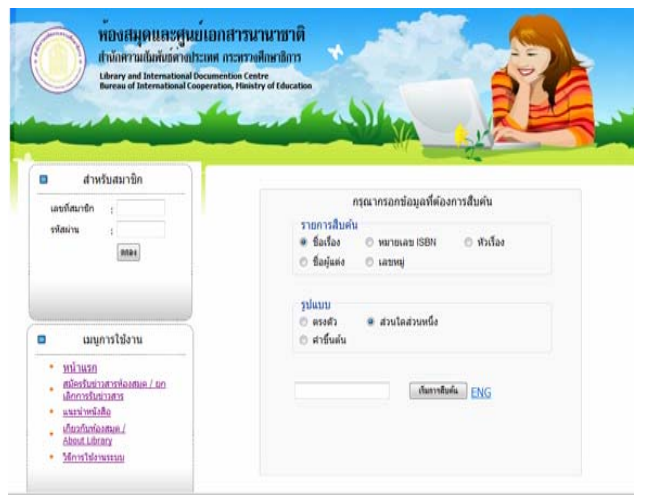

ทำการลงทะเบียนเข้าระบบที่ส่วน "สำหรับสมาชิก" โดยพิมพ์ เลขที่สมาชิกลงในช่อง ใส่รหัสผ่าน (สอบถามเจ้าหน้าที่) จากนั้นให้กด ที่ปุ่ม ตกลง (สามารถกำหนดรหัสผ่านใหม่ได้ในภายหลัง) เมื่อเข้าสู่ ระบบแล้วจะปรากฎหน้าจอดังภาพ

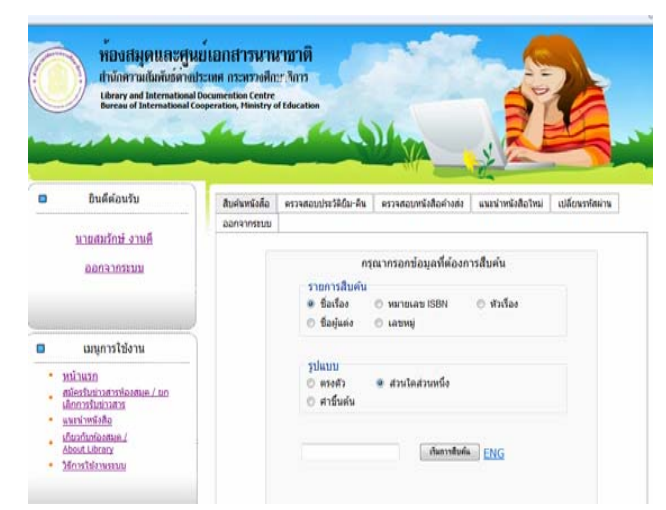

## การสืบค้นหนังสือ

สามารถสืบค้นหนังสือที่ต้องการ โดยเลือกรายการสืบค้น เลือกรูปแบบ และระบุชื่อหนังสือที่ต้องการสืบค้น

| สืบค้นหนังสือ | ตรวจสอบประวัติยืม-คืน | ตรวจสอบหนังสือค้างส่ง | แนะนำหนังสือใหม่ | เปลี่ยนรหัสผ่าน |
|---------------|-----------------------|-----------------------|------------------|-----------------|
| ออกจากระบบ    |                       |                       |                  |                 |
|               |                       |                       |                  |                 |
|               | กรุ                   | ณากรอกข้อมูลที่ต้องก  | ารสืบค้น         |                 |
|               | _ รายการสืบค้น        |                       |                  |                 |
|               | ข้อเรื่อง             | 🔘 หมายเลข ISBN        | 🔘 หัวเรื่อง      |                 |
|               | 🔘 ชื่อผู้แต่ง         | 🔘 เลขหมู่             |                  |                 |
|               |                       |                       |                  |                 |
|               | รูปแบบ                |                       |                  |                 |
|               | 🔘 ตรงตัว              | 💿 ส่วนใดส่วนหนึ่ง     |                  |                 |
|               | 🔘 ศำขึ้นต้น           |                       |                  |                 |
|               |                       |                       |                  |                 |
|               |                       | เริ่มการสืบค้น        | ENG              |                 |
|               |                       |                       |                  |                 |

## การตรวจสอบประวัติการยืม – คืน หนังสือ

สามารถตรวจสอบการยืม - คืน ได้โดยเลือกที่หัวข้อ

**ตรวจสอบประวัติการยืม - คืน** ดังภาพ

| สืบค้นหนังสือ                                                               | ตรวจสอบประวัติยืม-คืน                                                      | ตรวจสอบหนังสือค้างส่ง | แนะนำหนังสือใหม่ | เปลี่ยนรหัสผ่าน  |
|-----------------------------------------------------------------------------|----------------------------------------------------------------------------|-----------------------|------------------|------------------|
| ออกจากระบบ                                                                  |                                                                            |                       |                  |                  |
| งขที่สมาชิก : 11<br>่อนาม-สกุล : นา<br>เถานที่ติดต่อ : ก<br>ทรศัพท์ : 0-255 | l111<br>าย วินัย อยู่ดี<br>เระทรวงศึกษาธิการ<br>55-6666 โทรศัพท์มือถือ : ( | 08-7111-1111          |                  |                  |
| ลำดับที่                                                                    | ชื่อหนัง                                                                   | สื่อ วัน              | ที่ยืม           | วันที่คืนหนังสือ |

## การตรวจสอบหนังสือค้างส่ง

เมื่อคลิกที่หัวข้อ **ตรวจสอบหนังสือค้างส่ง** ระบบจะแสดงรายการ

#### ดังภาพ

| สืบค้นหนังสือ                                                              | ตรวจสอบประวัติยึม-คืน                                                         | ตรวจสอบหนังสือค้างส่ง | แนะนำหนังสือใหม่ | เปลี่ยนรหัสผ่าน |                           |
|----------------------------------------------------------------------------|-------------------------------------------------------------------------------|-----------------------|------------------|-----------------|---------------------------|
| ออกจากระบบ                                                                 |                                                                               |                       |                  |                 | -                         |
| เลขที่สมาชิก : 1<br>ชื่อนาม-สกุล : น<br>สถานที่ดิดต่อ :<br>โทรศัพท์ : 0-25 | .1111<br>เาย วินัย อยู่ดี<br>กระทรวงศึกษาธิการ<br>555-6666 โทรศัพท์มือถือ : เ | 08-7111-1111          |                  |                 |                           |
| ลำดับที่                                                                   | ชื่อหนัง                                                                      | สื่อ                  | วันที่ยืม        | กำหนดส่ง        | ค่าปรับโดยประมาณ          |
| 1                                                                          | ธรรมะดัดสันดา                                                                 | u i                   | 12/02/2553       | 19/02/2553      | 0 บาท                     |
| 2                                                                          | อักลี่ ตุ๊กกี้                                                                | i                     | 12/02/2553       | 19/02/2553      | 0 บาท                     |
| 3                                                                          | นิทานรถติด                                                                    | i                     | 12/02/2553       | 19/02/2553      | 0 บาท                     |
| จำนวนทั้งหม                                                                | ด 3รายการ 1หน้า : <b>1</b>                                                    |                       |                  |                 | ค่าปรับทั้งหมด = 0<br>บาท |

## การแนะนำหนังสือใหม่

สามารถแนะนำหนังสือที่น่าสนใจได้โดยเลือกที่หัวข้อ แนะนำหนังสือใหม่ กรอกรายละเอียดต่าง ๆ และกดตกลง

| สืบค้นหนังสือ       | ตรวจสอบประวัติยึม-คืน | ตรวจสอบหนังสือค้างส่ง            | แนะนำหนังสือใหม่ | เปลี่ยนรหัสผ่าน |
|---------------------|-----------------------|----------------------------------|------------------|-----------------|
| ออกจากระบบ          |                       |                                  |                  |                 |
|                     | ກຣຸณ                  | ากรอกรายละเอียดหนังสือ           | ที่จะแนะนำ       |                 |
| ชื่อหนังสื          | a *                   | เนื้อหาโดยย่อ                    |                  | *               |
| ประเภท<br>หนังสือ   | กรุณาเลือก<br>*       | •                                |                  | ~               |
| ชื่อผู้แต่ง         |                       |                                  |                  |                 |
| สำนักพิม            | м                     | ลักษณะเด่น<br>และ<br>ความน่าสนใจ |                  | *               |
| ปีที่จัดพิม<br>ราคา | เพ้                   |                                  |                  | ~               |
|                     |                       | แนะนำโดย                         | นายสมรักษ์ งานดี |                 |
|                     |                       | ตกลง                             |                  |                 |
|                     | * กรุณากรอกข          | ข้อมูลให้ครบถ้วน                 |                  |                 |

## การเปลี่ยนรหัสผ่าน

.

ขอให้สมาชิกทุกท่านกำหนดรหัสผ่านใหม่เพื่อใช้เข้าระบบ โดยเลือกที่หัวข้อ เปลี่ยนรหัสผ่าน และทำตามขั้นตอนดังนี้

| ไบค้นหนังสือ | ตรวจสอบประวัติยืม-คืน | ตรวจสอบหนังสือค้างส่ง | แนะนำหนังสือใหม่ | เปลี่ยนรหัสผ่าน |
|--------------|-----------------------|-----------------------|------------------|-----------------|
| เอกจากระบบ   |                       |                       |                  |                 |
|              |                       |                       |                  |                 |
|              |                       |                       |                  |                 |
|              | รหัสสว                | มาชิก                 |                  |                 |
|              | ของท่                 | าน 52100              |                  |                 |
|              | รหัสผ่า               | านเดิม                |                  |                 |
|              | รหัสผ่า               | านใหม่                |                  |                 |
|              | ยืนยัน                | รหัสผ่าน              |                  |                 |
|              | ใหม่                  |                       |                  |                 |
|              |                       | ตกลง                  |                  |                 |

- 1. ใส่รหัสผ่านเดิม
- 2. ใส่รหัสผ่านใหม่ที่ท่านต้องการ
- 3. ใส่รหัสผ่านใหม่ตามข้อ 2 อีกครั้ง
- 4. กคตกลง
- 5. สามารถใช้รหัสใหม่ในการเข้าใช้ระบบในครั้งต่อไป

#### หมายเหตุ

- เมื่อใช้งานเสร็จแล้วให้กดที่แถบออกจากระบบทุกครั้ง
- ห้องสมุดจะส่งข่าวสารของห้องสมุดผ่านทางอีเมล์ให้สมาชิก
  โดยอัตโนมัติ โดยที่สมาชิกไม่ด้องทำการสมัคร
- สมาชิก/ไม่ใช่สมาชิก สามารถเข้าใช้ระบบ สมัคร/ยกเลิกรับ ข่าวสารห้องสมุค และระบบแนะนำหนังสือได้โดยไม่ต้อง ลงทะเบียนเข้าระบบ

# การใช้งานระบบห้องสมุด (สำหรับสมาชิก)

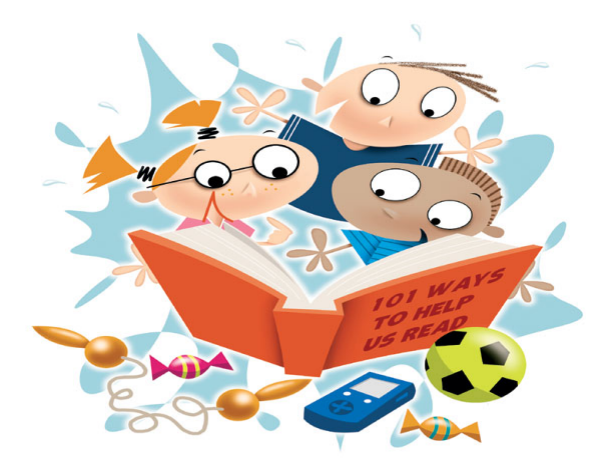

ห้องสมุดและศูนย์เอกสารนานาชาติ สำนักความสัมพันธ์ต่างประเทศ สป. โทร. 0-2628-5646, 48 ต่อ 123